## ストッカーと現像機をオフラインにする方法

富士フイルムグラフィックソリューションズ株式会社 サービス統括部 2023年4月3日

## 内容詳細

ストッカーでエラーが発生すると、自動現像機は、【E-531 ストッカー異常】のエラーを表示します。 その場合、自動現像機の処理も出来なくなります。ここでは、一時的に自動現像機とストッカーの接続を オフラインにして、版を処理可能にする手順を説明します。

## 操作手順

| ①電源スイッチをOFFにしエラーをクリアします。<br>注意<br>電源スイッチを操作する時は、濡れた<br>手で触らないでください。 |
|---------------------------------------------------------------------|
| ②10秒程度間隔を開けて、再度電源スイッチをON<br>にします。                                   |
| ③システムジュンビチュウの表示が消えて、左の<br>状態になったらSETキーを押します。                        |
| ④が表示されたらSELECTキーを3回押します。                                            |

| 4.キリカエ セッテイ<br><sup>SLLCC</sup><br><sup>SLLCC</sup><br><sup>SLLC</sup><br><sup>SLLCC</sup><br><sup>SLLCC</sup><br><sup>SLLCC</sup><br><sup>SLLC</sup><br><sup>SLLCC</sup><br><sup>SLLCC</sup><br><sup>SLC</sup> | ⊂<br>- ⊂<br>- ⊂<br>- ⊂<br>- ⊂<br>- ⊂<br>- ⊂<br>- ⊂                                                                       | ⑤4.キリカエセッテイが表示されたらSETキーを押<br>します。                   |
|----------------------------------------------------------------------------------------------------|----------------------------------------------------------------------------------------------------|-----------------------------------------------------|
|                                                                                                    | •<br>•<br>•<br>•                                                                                                    | ⑥4-1 ホジュウセンタク が表示されます。                              |
|                                                                                                    | -<br>○<br>□<br>□                                                                                                    | ⑦SELECTキーを3回押します。                                   |
|                                                                                                    |                                                                                                    | ⑧4-4 ストッカー セイギョが表示されたら△キー<br>又は▽キーを押してONをOFFに変更します。 |
|                                                                                                    | ē Ū<br>₽                                                                                                    | ⑨表示がOFFに鳴っている事を確認したら、SETキ<br>ーを押して内容を確定します。         |
|                                                                                                    | <ul> <li>●</li> <li>○</li> <li>●</li> <li>●</li> <li>●</li> <li>●</li> <li>○</li> <li>●</li> <li>○</li> <li>○</li> </ul> | ⑩Cキーを数回押して、表示部の文字を消します。                             |

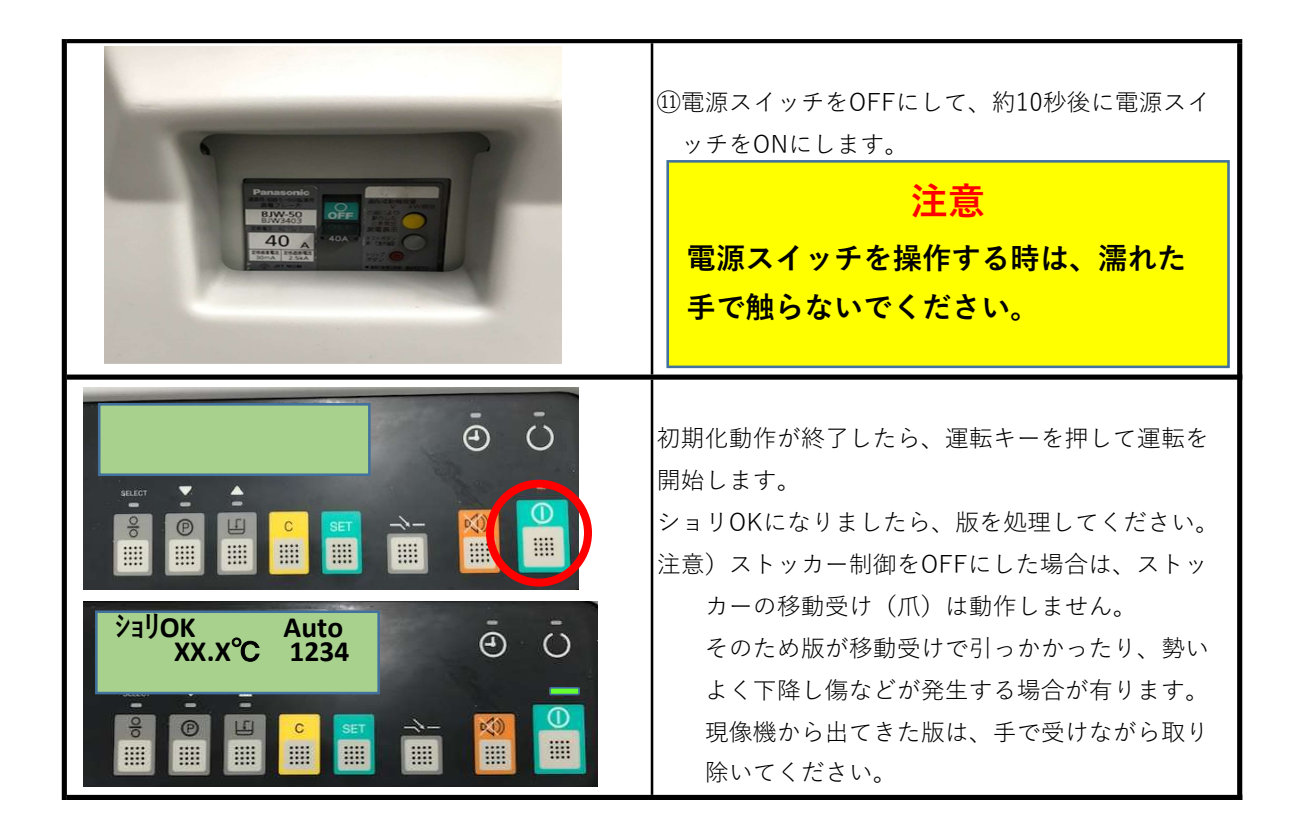